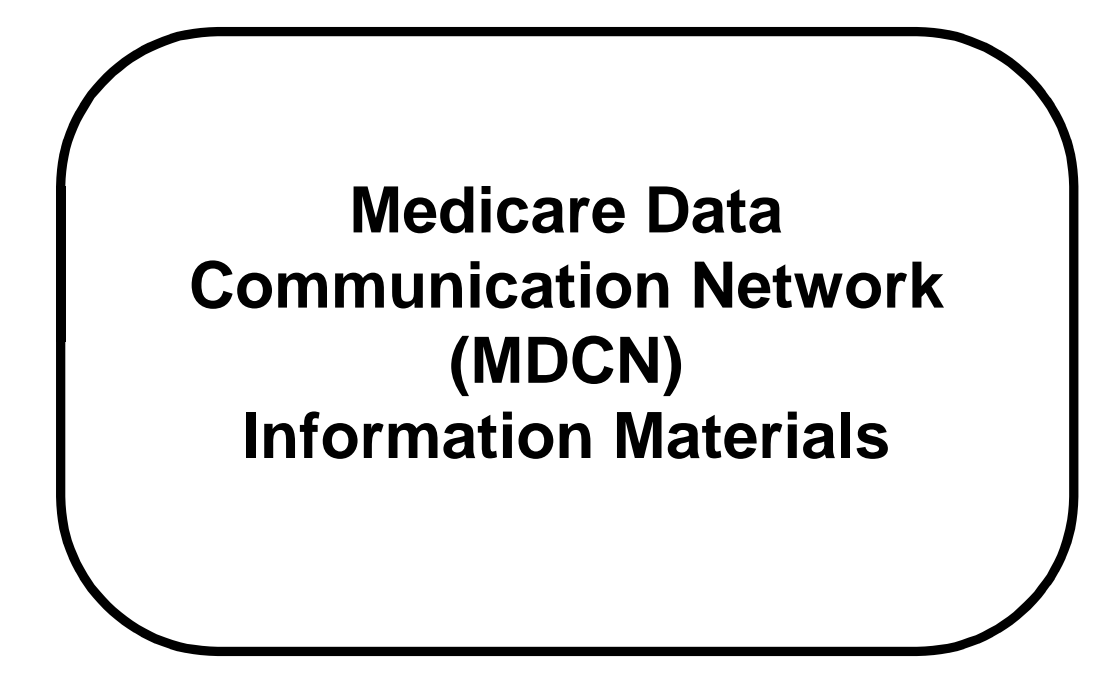

# **\*\*\*\*CONNECTION NOTICE \*\*\*\***

# Must to be connected to MDCN prior to July, 2000

The Health Care Financing Administration (HCFA) mandated that all agencies participating in the Medicare and/or Medicaid programs migrate to the Medicare Data Communication Network (MDCN) as the communication link to their state agency prior to **July 1, 2000**.

The following pages provide step-by-step instructions for migrating to MDCN. Sample copies of letters, memos, the MDCN questionnaire and instructions, and the most frequently asked questions of the MDCN Help Line are provided.

If you have any questions regarding the migration to MDCN Operator, contact your State Agency or HCFA Regional Office.

#### **INTRODUCTION**

All agencies participating in the Medicare and/or Medicaid programs are required to migrate to the Medicare Data Communication Network (MDCN) as the communication link to their state agency prior to July 1, 2000. This is a change to the dial-up connection only for submission of the Outcome and Assessment Information Set (OASIS) and retrieval of reports.

The following is a sample copy of the letter by the Health Care Financing Administration (HCFA) to all agencies regarding migration to MDCN.

#### DEPARTMENT OF HEALTH & HUMAN SERVICES

Health Care Financing Administration

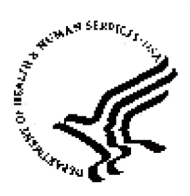

7500 Security Boulevard Baltimore, MD 21244

DATE: December 15, 1999

- TO: All Home Health Agencies Participating in the Medicare and/or Medicaid Programs located West of the Mississippi River
- SUBJECT: Migration of Home Health Agencies Homes to the Medicare Data Communications Network (MDCN) for Submission of the Outcome and Assessment Information Set (OASIS)

Currently, Home Health Agencies participating in the Medicare and/or Medicaid programs are required to submit the Outcome and Assessment Information Set (OASIS) data set information to their State Agency. This is done via dial-up communications directly to modems within the state agencies, using browser and application software.

In order to consolidate transmission pathways, HCFA is <u>requiring</u> all Home Health Agencies to migrate to the Medicare Data Communications Network (MDCN) as the communication link to their State Agency. This is a change to the dial-up connection only for submissions of OASIS data and retrieval of reports. OASIS data submissions will continue to require the use of the same application software, browser and state assigned transmission ID/facility ID currently being used.

The migration of Home Health Agencies to the MDCN will begin January 1, 2000 with agencies located west of the Mississippi and include Indiana. The next phase of the migration will begin March 15, 2000, with the mailing to the states east of the Mississippi. The following states will be required to migrate their dial up networking for OASIS transmissions to the MDCN during the period of January 1, through March 31, 2000:

| Alaska           | Arizona    | Arkansas     |
|------------------|------------|--------------|
| California       | Colorado   | Hawaii       |
| Idaho            | Indiana    | Iowa         |
| Kansas           | Louisiana  | Minnesota    |
| Missouri         | Montana    | Nebraska     |
| Nevada           | New Mexico | North Dakota |
| Oklahoma         | Oregon     | South Dakota |
| Texas<br>Wyoming | Utah       | Washington   |

There will not be a change to the OASIS application software or passwords used at this application, browser, or state agency currently being used.

The MDCN is operated by AT & T Global Services (hereinafter referred to as "MDCN Operator") for HCFA. Dial-up access to the MDCN will be via a local call for most agencies. If the Home Health Agency is outside the local calling area of the nearest MDCN Operator's nearest Point of Presence (POP), a toll free number will be made available. There will be no costs to the Home Health Agency for use of these IP dial services.

In order to migrate, Home Health Agencies must obtain, from the MDCN Operator, an MDCN User ID and dialer software for connecting to the MDCN. Attachments include instructions and a questionnaire that will allow the MDCN Operator to determine your connectivity needs. Complete the attached questionnaire and return it to the MDCN Operator as outlined in the instructions via mail or fax, or complete and submit on-line at <a href="http://www.hcfa.gov/mdcn/ghhaform.htm">www.hcfa.gov/mdcn/ghhaform.htm</a> (or you can connect to this address through a link at <a href="http://www.ifmcis.org/stso">www.ifmcis.org/stso</a>).

If you have any questions regarding the migration to the MDCN Operator contact your state agency or HCFA Regional Office. Questions regarding your connectivity needs, completing the questionnaire, or connecting to the MDCN should be directed to the MDCN Help Line at 1-800-905-2069.

#### Attachments

The attachments include a questionnaire and instructions for completing the MDCN form. This form must be completed and returned by mail or fax. (Or the questionnaire maybe completed online at <u>www.hcfa.gov/mdcn/qhhaform.htm</u> or through a link at <u>www.ifmcis.org/stso</u>. This information will allow MDCN to provide the appropriate dialer software and MDCN user ID(s) to each facility.

#### **By Mail:**

MDCN Help Line Mail Code: AG-425 P.O. Box 100145 Columbia, SC 29202-3145 <u>By FAX:</u> (803) 935-0194 ATTN: MDCN Help Line

<u>On-Line at:</u> www.hcfa.gov/mdcn/qhhaform.htm or www.ifmcis.org/stso

MDCN Help Line AG-425 Post Office Box 100145 Columbia, SC 29202-3145

Upon receipt of the completed questionnaire, MDCN will assign a MDCN user ID to each individual who will be using the MDCN to submit OASIS data.

Also, MDCN will provide detailed instructions for the configuration and installation of the dialer compatible with the operating system each facility uses or if indicated, software download instructions will be provided. Instructions will be sent to the contact person listed on the questionnaire.

Contact the MDCN Help Line with questions concerning filling out the questionnaire or to assist with determining connectivity needs at 1-800-905-2069.

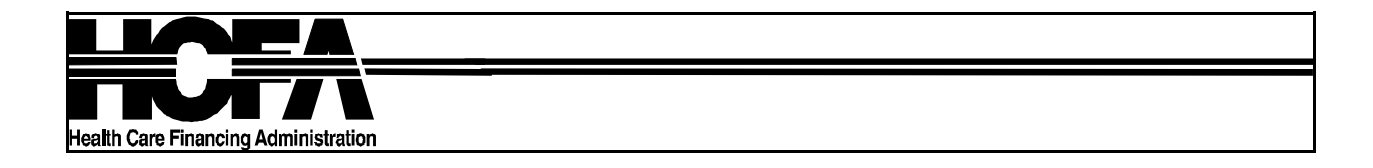

DATE: December 15, 1999 TO: Home Health Agencies West of the Mississippi FROM: MDCN Help Line SUBJECT: MDCN Connectivity for OASIS Data Submission

The Medicare Data Communications Network (MDCN) Operator is committed to making your submission of OASIS data as easy as possible. To help us determine your connectivity needs for transmission of OASIS data to your State we will need information about the operating system you are currently using. This information will allow the MDCN to provide the appropriate dialer software and MDCN user ID(s) to each agency. Please complete the enclosed questionnaire and return it by mail or fax. (Or you may complete the questionnaire on-line at www.hcfa.gov/mdcn/qhhaform.htm or through a link at www.ifmcis.org/stso). Instructions for completing the questionnaire are on the following page.

Upon receipt of your completed questionnaire, we will assign an MDCN User ID to each individual who will be using the MDCN to submit OASIS data. We will also provide detailed instructions for the configuration and installation of the dialer compatible with the operating system you are using. Dowload instructions for software download are available if requested. These instructions will be sent to the contact person you list on the questionnaire. If you require assistance determining your connectivity needs or have other questions concerning this questionnaire, please call the MDCN Help Line at 1-800-905-2069.

Mail or fax the completed questionnaire to:

#### BY MAIL:

MDCN Help Line Mail Code: AG-425 P.O. Box 100145 Columbia, SC 29202-3145

BY FAX:

(803) 935-0194 ATTN: MDCN Help Line

#### ON-LINE AT:

www.hcfa.gov/mdcn/qhhaform.htm or www.ifmcis.org/stso

#### Instructions for completing the MDCN Questionnaire

- 1. Please provide the name of the Home Health agency.
- 2. Please provide the ID assigned by your state for transmission of OASIS data.
- 3. Please provide the name of the person to be contacted for any questions concerning MDCN connectivity.
- 4. Please list the names of the individuals who will be using the MDCN for submissions of OASIS data. A separate account and user ID will be established for each person submitting to the state.
- 5. Please provide the mailing address for all correspondence to the contact person.
- 6. Please provide the physical address of the Home Health agency. (For corporate offices submitting data for more than one agency, list the address of the corporate office.)
- 7. Please provide the phone number and extension of the contact person.
- 8. Please provide the fax number of the contact person.

- 9. Please provide the E-mail address of the contact person.
- 10. Please check the box corresponding to the operating system you will be using for dial-up submission of OASIS data. If you are using an operating system other than Windows95/98, Windows NT, or Windows 3.x (such as Unix, etc.), please call our MDCN Help Line. A representative will work with you to resolve your connectivity needs.
- Note: We recommend you use a 32 bit operating system such as Windows 95/98 or NT with the latest version of a commercially available browser. If you are using a 16 bit configuration (such as Windows 3.x), it would be beneficial to update to a 32 bit configuration and the latest version of a browser to meet future compliance requirements.
- 11. Please indicate how you wish to receive in dial-up network software. If you check "Download from internet web site" you in the sont the appropriate URL and instructions for download and installation of the sont of you check "Software diskettes (3.5") mailed to you," diskettes will be mailed vou along with their application installation instructions.
- 12. Indicate the name(s) of the arte(s) to which your agency currently submits OASIS data. This information will enable us to provide access for each user ID to the appropriate state agency.

## **MDCN** Questionaire

Note: <u>ALL</u> fields are required.

| 1.  | Home Health Agency:                                                             |
|-----|---------------------------------------------------------------------------------|
| 2.  | State Assigned/Agency ID:                                                       |
| 3.  | Contact Person:                                                                 |
| 4.  | User Names:                                                                     |
|     |                                                                                 |
|     | (If additional space needed for multiple users, please attach a separate page.) |
| 5.  | Mailing Address:                                                                |
|     |                                                                                 |
|     |                                                                                 |
| 6   | Physical Address:                                                               |
| 0.  |                                                                                 |
|     |                                                                                 |
|     |                                                                                 |
| 7.  | Phone number:Ext:                                                               |
| 8.  | Fax number:                                                                     |
| 9.  | E-mail address:                                                                 |
| 10  | Operating System:                                                               |
| 10. | $\square$ 32 bit for Windows 95/NT/98                                           |
|     | □ 16 bit for Windows 3.1, 3.11, Windows for Workgroups                          |
|     | □ Other ( <i>please specify</i> )                                               |
| 11. | How do you wish to receive your dial access software?                           |
|     | □ Download from internet web site                                               |
|     | $\Box$ Software diskettes (3.5") mailed to you the contact person listed above  |
| 12. | State(s) to which you submit OASIS data:                                        |
|     | · · · · · · · · · · · · · · · · · · ·                                           |

MDCN Questionnaire 12/99

# Frequently asked questions of the MDCN Helpline

Please review the following questions and answers carefully before beginning the installation process.

#### **Q:** What is my password?

A: The first time you log on to the network, your password is **THE SAME AS** your user ID (i.e., **H@xxxxx**) assigned by MDCN. Once connected, your password will expire as described on page 25 of the instructions, the new password must start with a letter and be 5 to 8 characters long. Your password will expire every 60 days for security reasons.

# Q: When I try to connect, I get the message "Too many attempts to connect with the wrong password. Please contact customer support."

A: If the wrong password is tried three or more times, the user ID is revoked. The only way to fix this is to call the MDCN Help Line to have it reset. Your MDCN Help Line Representative will reset your password to the original default (see question 1). This request can be left on the MDCN voicemail. Please only leave one message for multiple representatives will be checking the voice mail.

#### Q: There is no local number for me to select in the phone list. What number should I call?

A: You should select the Nationwide Toll number. A window will appear upon selecting this number stating the account will be charged for the toll call. You will not be charged for this, although the HCFA account is charged. New phone lists are automatically downloaded from time to time so it is a good idea to check for a local number and see if one has been downloaded after the updates.

#### Q: When I select OASIS Submissions, the page shows that I am not authorized.

A: Once connected to the HCFA main web page, the user ID and passwords are the same as they were with your previous connection (usually your state assigned facility ID#). If you have any problems with these passwords, please contact your State Agency.

#### Q: I get a message stating "No dialtone"

A: More than likely this is a phone issue, check the phone line and verify it is connected directly from the computer to the wall jack. If this does not work, try to connect through another dial-up connection to see if it works. Check for an outside line (dial 9).

#### Q: How do I add another user to the IBM Global Network?

A: This is described in the instructions pages 28-30. It is important to complete the process for each user. You can only add one user at a time.

#### Q: When I submit my files I get an error, Header invalid and there is no BROWSE button.

A: This is an incompatability issue. This error is specific to Microsoft Internet Explorer version 3.x. The browser must be upgraded to the most recent version of Microsoft Internet Explorer(5.0) or Netscape Communicator(4.7)/ Navigator(4.08).

### Internet Download Instructions for the IBM (AT&T) Global Network Dialer.

1. Connect to the Internet using your browser:

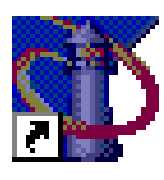

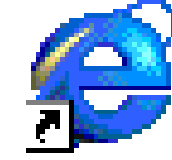

Go to the URL address: <u>aler95.html</u>

www.attbusiness.net/softctr/di

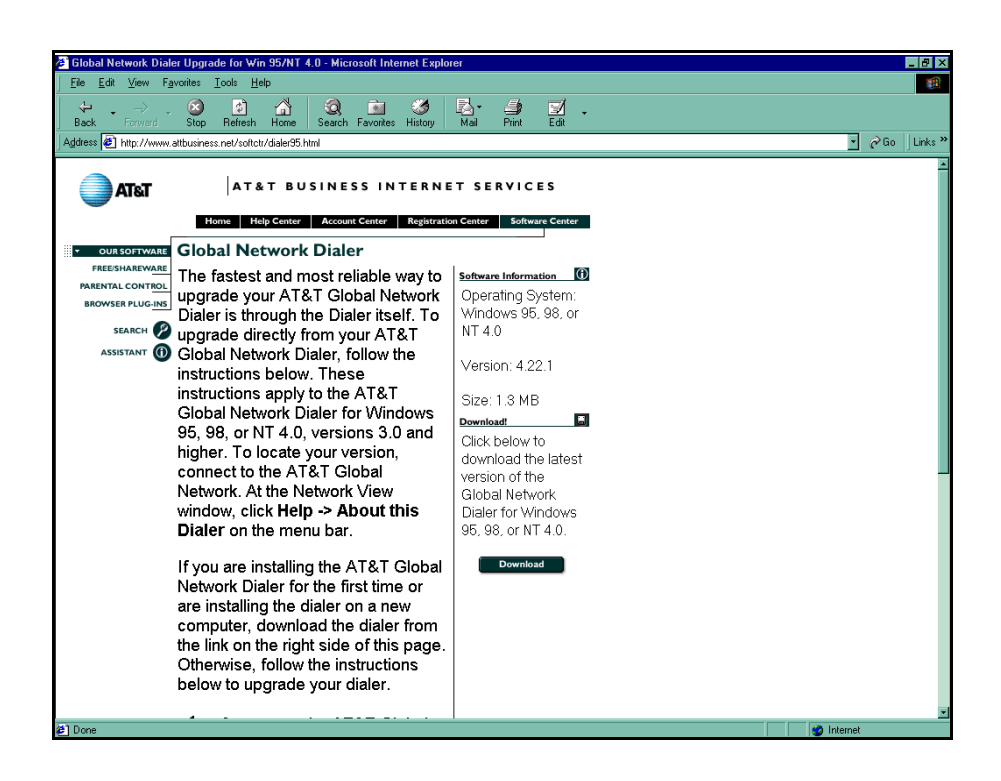

2. A File Download window will appear. You will be prompted to **Save this program to disk**. Do not try to copy it to a floppy disk as the dialer program is too large.

Note: <u>DO NOT</u> select Run this program from its current location.

 $Select \ \textbf{OK}.$ 

| File Download | ×                                                                                                    |
|---------------|----------------------------------------------------------------------------------------------------|
|               | You have chosen to download a file from this location.<br>setup.exe from ftp.ibm.net<br>What would you like to do with this file?<br>Bun this program from its current location<br>Save this program to disk<br>Always ask before opening this type of file |
|               | OK Cancel <u>M</u> ore Info                                                                                                    |

3. A Save as window will appear. Save the file in your hard drive (which is usually C:\). Select the **Save** button.

| Save As               |             |     | ?>           | < |
|-----------------------|-------------|-----|--------------|---|
| Save jn:              | • C         | - 🗈 | 📸 📰 📰        |   |
|                       |             |     |              |   |
|                       |             |     |              |   |
|                       |             |     |              | : |
|                       |             |     |              | • |
| •                     |             |     | Þ            |   |
| File <u>n</u> ame:    | setup.exe   |     | <u>S</u> ave |   |
| Save as <u>t</u> ype: | Application | •   | Cancel       |   |
|                       |             |     |              |   |

4. A File Download window will appear. File download will begin. You may select **Cancel** at any time to end the file download, if necessary.

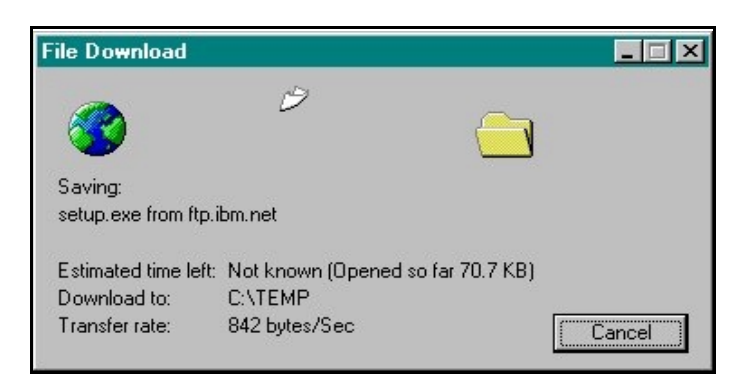

5. When download is complete, a Setup.exe window will appear. Select **OK**. The IBM Global Network Dialer is now available to be installed.

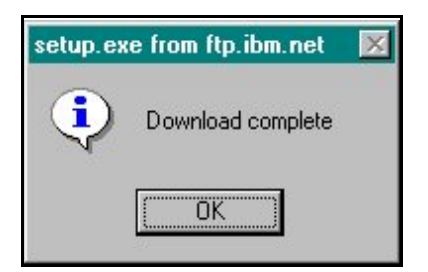

### **\*\*\*DISKETTE INSTRUCTIONS\*\*\***

**Installation Instructions** for the IBM Global Network Dialer.

 Select Start → Run... on your desktop computer. In the Open box, type the drive and location of the file A:\Setup.exe for diskette installation. Type C:\Setup.exe for Internet installation.

Select OK.

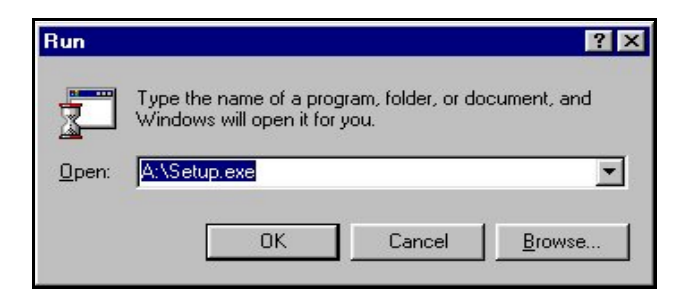

2. Select **Next>** to continue installation. You may select **Cancel** at any time to end the installation process, if necessary.

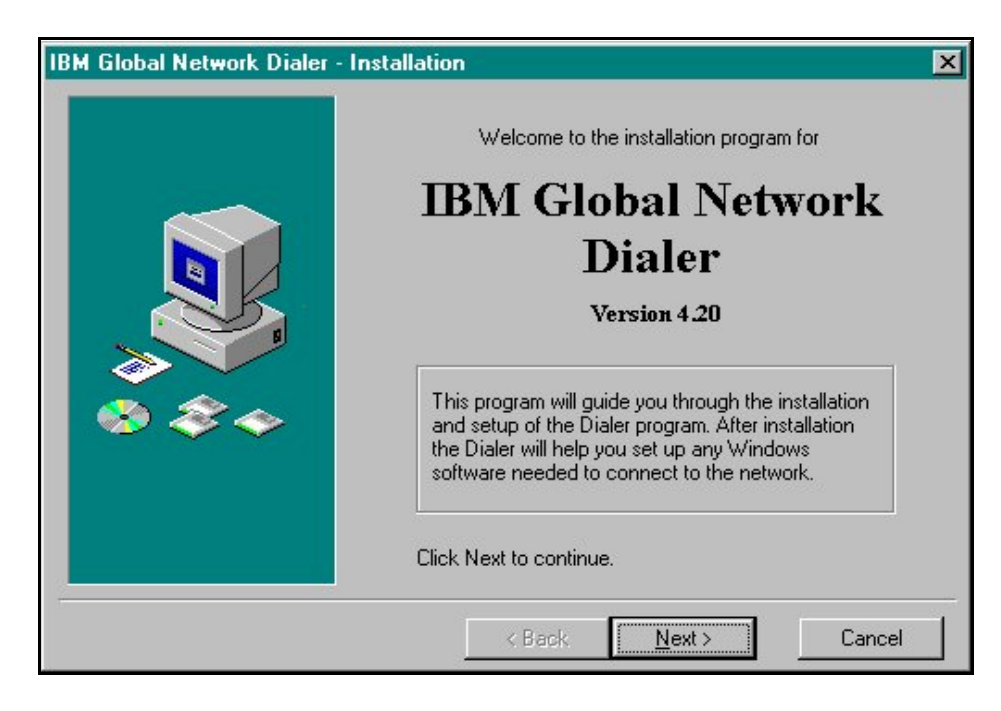

3. The **Legal Agreement** window will appear listing the license terms governing your use of the IBM Global Network Dialer. Select I <u>Agree</u>.

| Legal Agreement                                                                                                    | × |  |
|----------------------------------------------------------------------------------------------------|---|--|
| YOU SHOULD CAREFULLY READ THE FOLLOWING TERMS. YOUR INSTALLATION OF THE<br>PROGRAM INDICATES YOUR ACCEPTANCE OF THESE LICENSE TERMS.                                                                                                    | E |  |
| PLEASE READ THIS AGREEMENT CAREFULLY BEFORE INSTALLING THE PROGRAM. IBM<br>OR THE IBM GLOBAL NETWORK LOCAL SERVICE PROVIDER WILL ONLY LICENSE THE<br>PROGRAM TO YOU IF YOU FIRST ACCEPT THE TERMS OF THIS AGREEMENT BY<br>INSTALLING THE PROGRAM. IF YOU DO NOT AGREE TO THE TERMS OF THIS<br>AGREEMENT, DO NOT USE THE PROGRAM; EITHER RETURN OR DESTROY YOUR COPY.                                                                                       |   |  |
| These license terms apply to Your installation and use of the program, which program includes<br>copyrighted materials and programs of Our Licensors (collectively referred to as "Program"). This<br>license is granted to You by the IBM or the IBM Global Network local service provider ("We" or<br>"Us") in Your country. A list of local service providers and any country unique terms is included at<br>the end of this Program License Agreement. |   |  |
| You may not use the Program contained in this Package to upgrade any existing Programs that You may have. The Programs contained in this package are intended only for New Users of Our Services and not for any other use.                                                                                                    |   |  |
| 1. License. This Program is licensed and not sold. Title to the Program does not pass to You. We own, or license from the owner, copyrights in the Program. You obtain no rights other than those                                                                                                    |   |  |
| Print < Back I Agree Cancel                                                                                                    |   |  |

4. Select the **Typical** option. Select <u>Next></u>.

| IBM Global Network Dialer - Installation |                  |                                                                                                    |
|------------------------------------------|------------------|----------------------------------------------------------------------------------------------------|
|                                          | € <u>Typica</u>  | Please select the type of installation that best suits<br>your needs.<br>The following will be installed.<br>(Recommended for most users.)<br>Dialer Directory:<br>C:\Program Files\IBM Global Network<br>Program Group:<br>IBM Global Network |
|                                          | € <u>C</u> ustom | Advanced users can customize the installation options.                                                                                                    |
|                                          |                  | Click Next to continue.                                                                                                    |
|                                          |                  | < <u>B</u> ack <u>N</u> ext > Cancel                                                                                                    |

5. Select the **<u>Start Install</u>** button to begin the installation process.

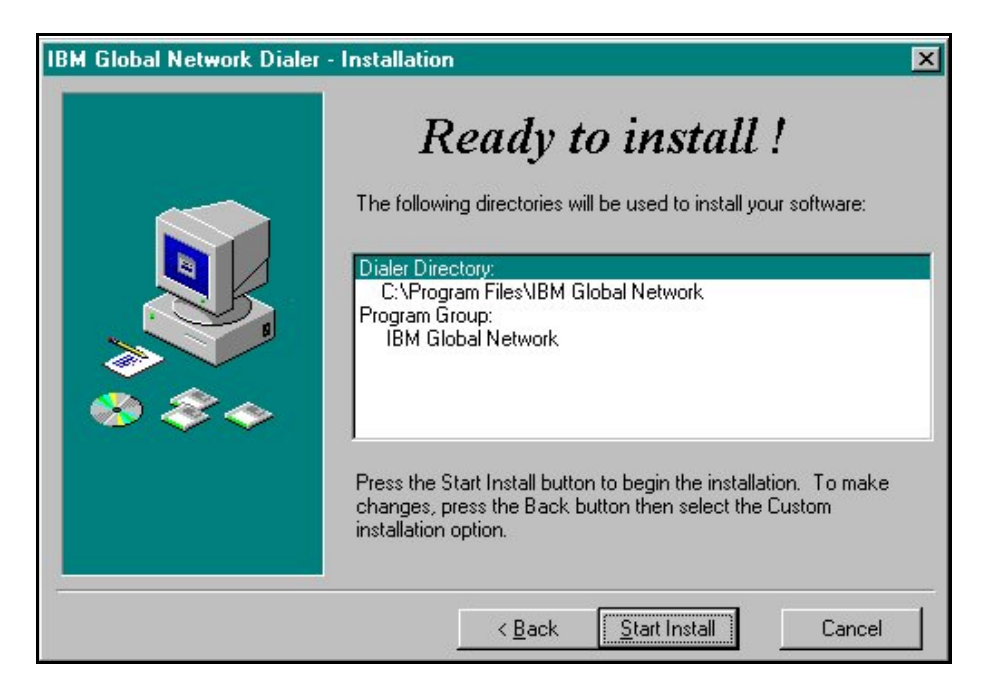

6. The Installing window will appear and the installation program will begin copying files.

| Installing                                                        | × |
|-------------------------------------------------------------------|---|
| Copying file:<br>C:\Program Files\IBM Global Network\ArDiag32.dll |   |
| 4 <mark>9%</mark>                                                 |   |
| Cancel                                                            |   |

7. When the installation is complete, select **Yes, continue setup**. You may now begin the setup of the IBM Global Network Dialer.

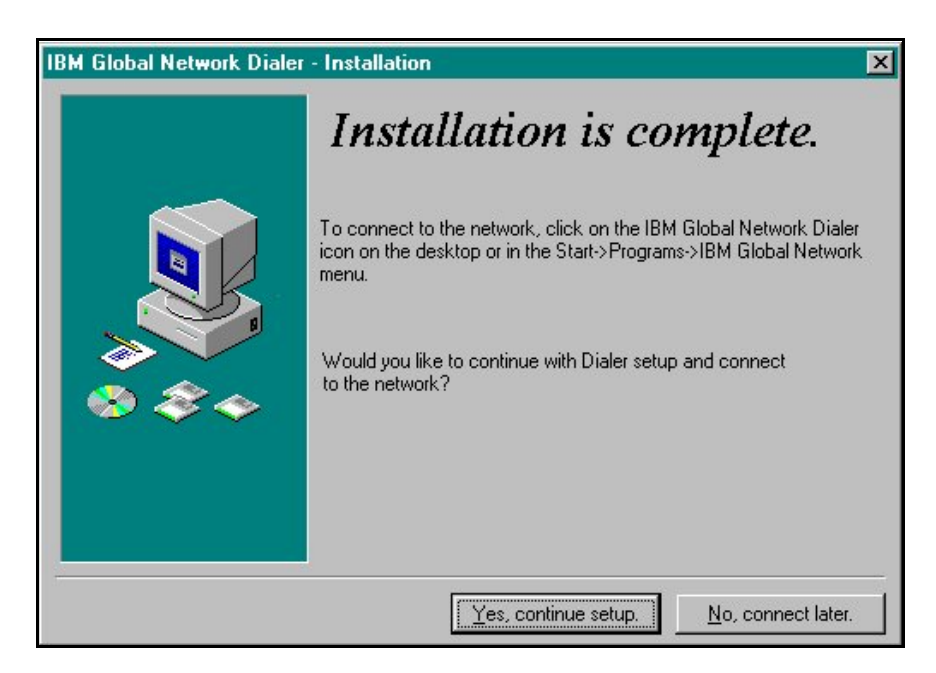

8. The Dialer Setup window will appear. Select **Next>** to begin the setup program. You may select **Cancel** at any time to end the setup program, if necessary.

| Dialer Setup |                                                                                                    |
|--------------|----------------------------------------------------------------------------------------------------|
|              | <ul> <li>This setup program will help you connect to the network. The only items you need to connect are:</li> <li>1. A modem and phone line connected to your computer.</li> <li>2. The networking programs included in Windows.</li> <li>3. An account, user ID, and password to access the network. (You can open a new account using the following windows if needed.)</li> <li>Click Next to continue.</li> </ul> |
|              | KBack Next> Cancel Help                                                                                                    |

9. Select the option Yes, I have a business <u>account</u>. Select <u>Next></u>.

| Dialer Setup |                                                                                                    |
|--------------|----------------------------------------------------------------------------------------------------|
|              | Do you have an account with the IBM Global<br>Network?                                                                                                    |
|              | <ul> <li>Yes, I have a personal Internet account.</li> <li>Yes, I have a business account.</li> <li>No, but I would like to open an account to access the network.</li> </ul> |
|              | Click Next to continue.<br>< <u>B</u> ack <u>N</u> ext > Cancel Help                                                                                                    |

10. Type your IBM Global Network Account and User ID provided by MDCN. Select <u>Next></u>.

| Dialer Setup |                                                                                             |
|--------------|---------------------------------------------------------------------------------------------|
|              | What is your IBM Global Network account<br>and user ID?<br>Account HMDS<br>User ID H@999999 |
|              | Click Next to continue.                                                                     |
| < <u>B</u> a | ick <u>N</u> ext > Cancel Help                                                              |

11. Select the option **My company's private intranet**. Accept the default **Standard, secure IP access**. Select <u>Next></u>.

| Dialer Setup |                                                                          |
|--------------|--------------------------------------------------------------------------|
|              | Which network would you like to access?                                  |
|              | O The Internet                                                           |
|              | My company's private intranet                                            |
|              | O My company's intranet and the Internet                                 |
|              | Which intranet service would you like to use? Standard, secure IP access |
|              | Click Next to continue.                                                  |
|              | < <u>B</u> ack <u>N</u> ext > Cancel Help                                |

12. Accept the default Web, e-mail, and other TCP/IP servers. Select <u>Next></u>.

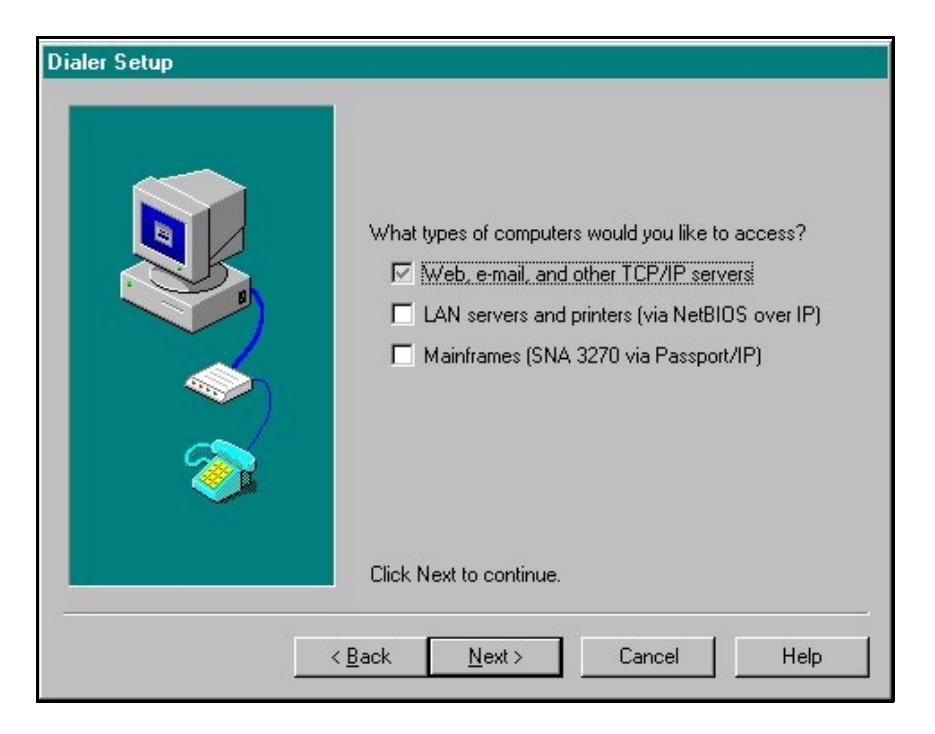

13. <u>Do not</u> enter a **Primary** or **Secondary DNS**. Leave blank. Select <u>N</u>ext>.

| What are the addresses of your company's name<br>servers (DNS)? (example: 165.87.194.244)<br>Primary<br>Secondary |
|----------------------------------------------------------------------------------------------------|
| Click Next to continue.                                                                                           |

A Dialer window will appear. You will be asked, "Is a name server needed on your network?" Select <u>No</u>.

| Dialer |                                                                                                    |
|--------|----------------------------------------------------------------------------------------------------|
| ?      | A name server is usually needed when connecting to the network. It is used to find<br>other computers on the network by names like 'www.company.com.' The name server<br>address must be in dotted-decimal form, such as: 165.87.194.244. |
|        | Is a name server needed on your network?                                                                                                    |
|        | Yes No                                                                                                    |

- 15. Select **Next>** to accept the highlighted modem.
- **Note**: If the modem you wish to use is not listed, do not attempt to <u>Add modem...</u> Cancel installation and use the Windows operating system Add New Hardware option. When done, start the installation process from the beginning.

| Dialer Setup |                                                                                                    |
|--------------|----------------------------------------------------------------------------------------------------|
|              | You need a modem attached to your computer to<br>access the network.<br>Your computer is currently configured to use the<br>highlighted modem below. If this is not correct select<br>another modem in the list or click Add modem. |
| <b>*</b>     | Add modem Modem properties                                                                                                    |
| <            | Back Next > Cancel Help                                                                                                    |

16. Select the <u>Change</u> button next to the question, "Which location would you like to call?" Select <u>Next></u>.

| Dialer Setup |                                                                                                    |                                                                    |
|--------------|----------------------------------------------------------------------------------------------------|--------------------------------------------------------------------|
|              | Where are you calling from? (Click 'Dial Pro<br>change or add a location.)           Default Location         Dial           Which location would you like to call? (Click<br>to select an access number.)         Dial           Which location, if any, would you like to call<br>backup if the number above is not available         Dial | perties' to<br>al Properties<br>< 'Change'<br>hange<br>hange<br>a? |
|              |                                                                                                    | C <u>h</u> ange                                                    |
|              |                                                                                                    | <u>B</u> emove                                                     |
| <            | <u>B</u> ack <u>N</u> ext > Cancel                                                                                                    | Help                                                               |

17. The **Select a phone number to call** screen will appear. Select the <u>local</u> phone number appropriate for your **Country**, **State or Region**, and **City**. Your dial properties will default to those selected during your modem installation. If these are not correct for this phone number, Select <u>Dial Properties...</u> and make the appropriate changes. Select **OK**.

| Select A Phone Number To Call                                                                                                    | ×                                                                                                    |
|----------------------------------------------------------------------------------------------------|----------------------------------------------------------------------------------------------------|
| Select the closest pl                                                                                                    | none number to minimize your phone charges.                                                                         |
| Country / Region                                                                                                    | State / Province                                                                                                    |
| United States 🔹                                                                                                    | South Carolina 🗾                                                                                                    |
| City                                                                                                    | Number to dial                                                                                                    |
| Columbia                                                                                                    | 9 212-4921                                                                                                    |
| Aiken: 803-643-7401<br>Columbia: 803-212-4921<br>Florence: 843-317-0001<br>Greenville: 864-234-2001<br>Myrtle Beach: 843-444-1301<br>Nationwide Backup: 1-800-590-4858<br>Nationwide Toll: 1-800-590-4857<br>North Charleston: 843-820-4601<br>Spartanburg: 864-515-5761 | 9 212-4921<br>9 803-212-4921<br>9 1 803 212-4921<br>212-4921<br>803-212-4921<br>1 803 212-4921<br>Show ISDN numbers |
| OK <u>D</u> ial Properties                                                                                                    | emove Cancel Help                                                                                                   |

Note: If a local number is NOT available, select Nationwide Toll: 1-800-590-4857.

18. If Nationwide Toll is selected, the following screen will appear. Select <u>Y</u>es.

| Dialer |                                                                                                    |  |  |
|--------|----------------------------------------------------------------------------------------------------|--|--|
| ?      | You have selected a toll number. Access surcharges will be added to your account's<br>bill if this number is used to connect to the network.                                                                                                    |  |  |
|        | In accordance with the terms of service and the fee schedule for the subscription<br>plan you have chosen, your account will incur surcharges (in addition to base mon<br>charges and usage charges) if you use such numbers. The applicable surcharge<br>amounts vary by country and may be obtained by accessing your "user information<br>from the account center at http://services.ibm.net, or calling customer support as<br>listed in the Dialer Help menu. |  |  |
|        | Is this OK?                                                                                                    |  |  |
|        | <u>Yes</u> <u>N</u> o                                                                                                    |  |  |

#### 19. Select <u>N</u>ext>.

| Where are you calling from? (Click 'D<br>change or add a location.)                                                                                                    | )ial Properties' to         |
|----------------------------------------------------------------------------------------------------|-----------------------------|
| Default Location                                                                                                    | Dial Properties             |
| Which location, if any, would you like to car<br>to select an access number.)<br>Columbia, South Carolina<br>9 212-4921<br>Which location, if any, would you lik<br>backup if the number above is not a | e to call as a<br>vailable? |
|                                                                                                    | C <u>h</u> ange             |
|                                                                                                    | Remove                      |

20. Select <u>Y</u>es, start login when Finish is pressed. Select Finish.

You may proceed to login instructions.

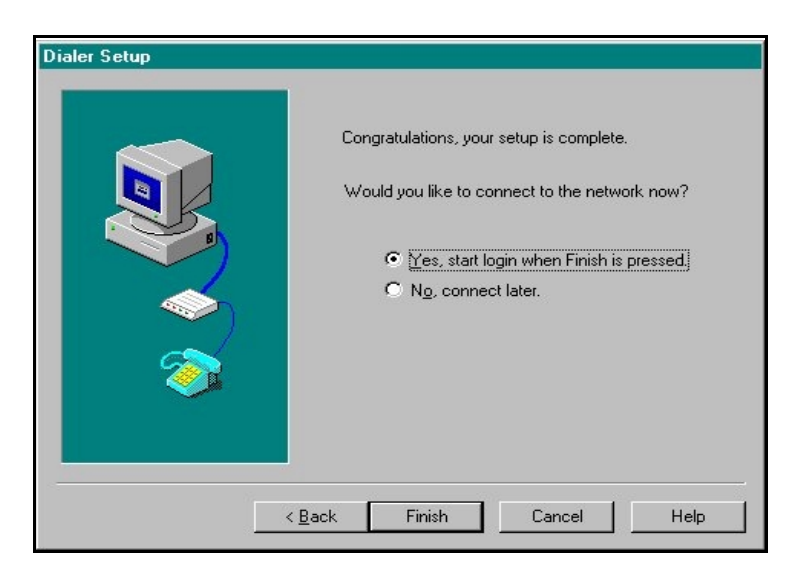

**Login Instructions** for the IBM Global Network Dialer.

1. Select the IBM Global Network Dialer icon on your desktop.

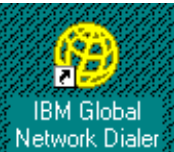

2. The IBM Global Network - Login window will appear. Type your password and Select <u>Connect</u>. <u>Do not</u> check the box labeled **Save password**. This is a security violation.

Note: For your initial login, your password is the same as your User Id.

| IBM Global Network - Login                                                               | ? ×                        |
|------------------------------------------------------------------------------------------|----------------------------|
|                                                                                          |                            |
| Select your login profile and click<br>Connect. Login profile H@999999<br>Password ***** | ▼<br>C <u>h</u> ange       |
| ConnectSetupCancelHelpIra                                                                | ve password<br>veling user |

3. The first time you connect to IBM Global Services, your password will expire. Type your new password and confirm it in the appropriate boxes. Select **OK**.

#### Password rules:

- Passwords can contain alpha or numeric characters (No special characters).
- A password must begin with an alphabetic character.
- Passwords are a minimum of 5 characters and a maximum of 8 characters.
- You may not reuse a password for six months.
- Passwords <u>are not</u> case sensitive.

| Change Expired Password                                     | ×                                         |
|-------------------------------------------------------------|-------------------------------------------|
| Your network-access password<br>enter a new password (twice | has expired. Please<br>for confirmation). |
| Current password                                            | *****                                     |
| New password                                                | *****                                     |
| Confirm new password                                        | *****                                     |
| OK Cancel                                                   | Help 1:35                                 |

Note: Your password will expire every 60 days.

4. When connected, the IBM Global Network Dialer - Network View window will appear:

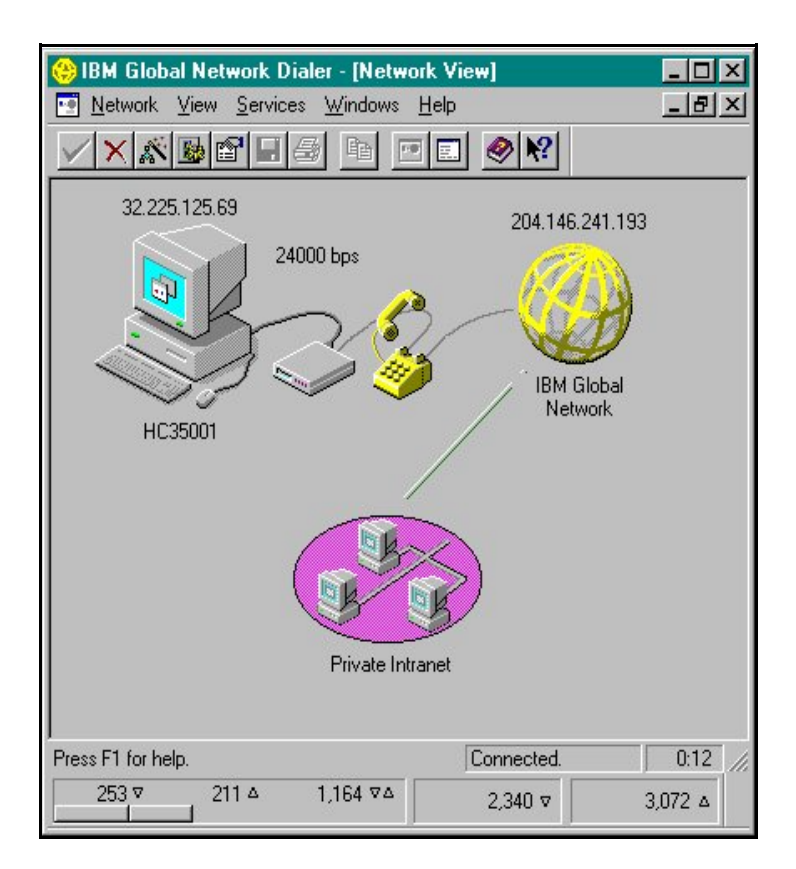

5. The IBM Global Network Dialer is designed to automatically download upgrades when available. You may Select **Cancel** at any time to end the upgrade process.

| Downloading file              |                         | -<br>X            |
|-------------------------------|-------------------------|-------------------|
| Source: 12<br>Remote file: ph | 9.36.226.12<br>one3.dat |                   |
| Local file: C:V               | PROGRA~1\IB             | MGLO~1\phone3.(   |
| Throughput: 76                | 6 bytes/second          |                   |
|                               | Total                   | Remaining         |
| Bytes:                        | 99118                   | 70000             |
| Time:                         | 0:38                    | 1:32              |
| 0%                            | 50 %                    | 100 %             |
|                               |                         | S.                |
| Cancel                        | Disconnec               | t after download. |

6. You will be prompted when the upgrade download is complete. Select **OK**.

**Note**: Download takes approximately two minutes.

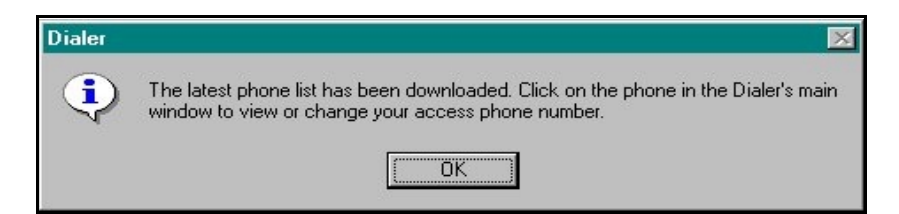

 If the latest version of the dialer is downloaded, you will be prompted to choose to install the new version now. Selecting <u>Yes</u> will disconnect you and begin the installation process. You may select <u>No</u> and install at a later time. It is <u>STRONGLY</u> recommended that you install the upgrade when prompted.

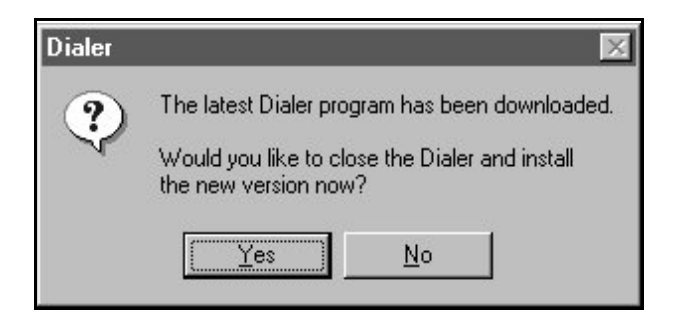

- **Note:** Installing an upgrade version of the IBM Global Network Dialer <u>will not</u> change your default settings.
- **Note:** The first time you login, you will be prompted to establish a current profile. Select **Done** to accept the default.

| Select a | Netscape Communicator Profile                                                      |
|----------|------------------------------------------------------------------------------------|
| ?        | Which Netscape Communicator profile would you like to use with this Login profile? |
|          | Netscape profile SecurelP.HMDS.HMDSSA6                                             |
|          | Make this the current Netscape profile after disconnecting.                        |
| Г        | Restore this Netscape profile to its original settings after disconnecting.        |
| Don      | e Help                                                                             |

**ADDITIONAL USERS:** 

You are required to have a login specific to each individual in your organization accessing your State Agency via the Medicare Data Communications Network (MDCN). If the same machine is used by more than one individual, you will need to set up a login profile specific to each user.

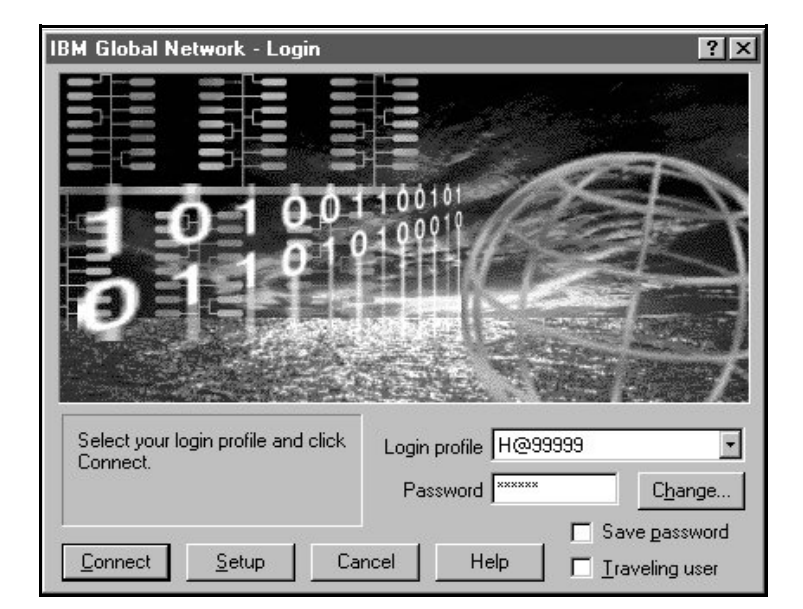

8. To add another user, execute your IBM Global Network Dialer. Select Setup.

9. Select Review or change <u>u</u>ser login properties. Select <u>N</u>ext>.

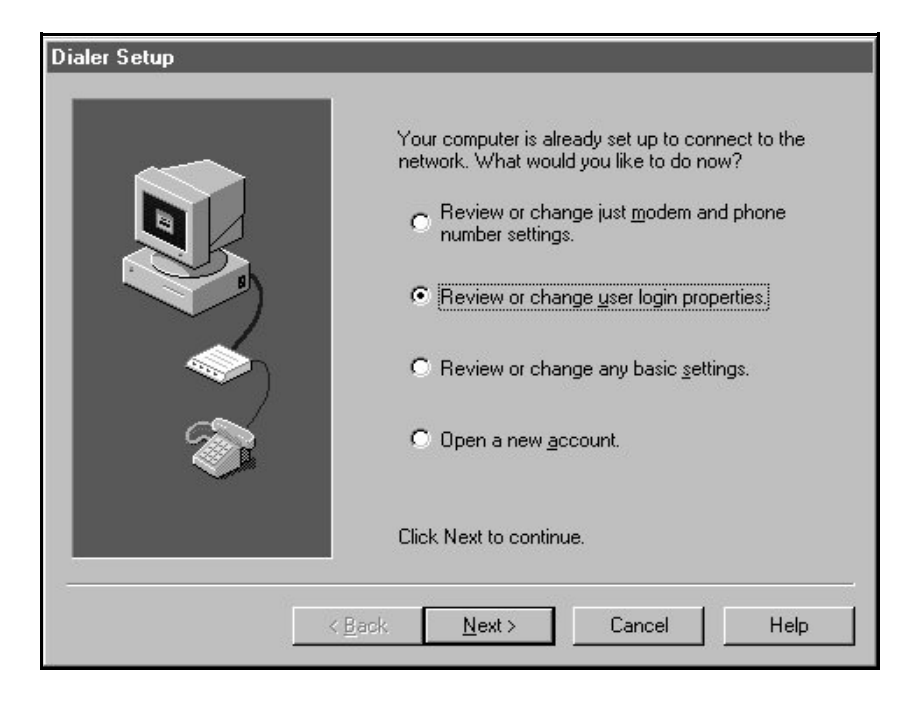

10. Select **Yes**, I have a business <u>a</u>ccount. Select <u>N</u>ext>.

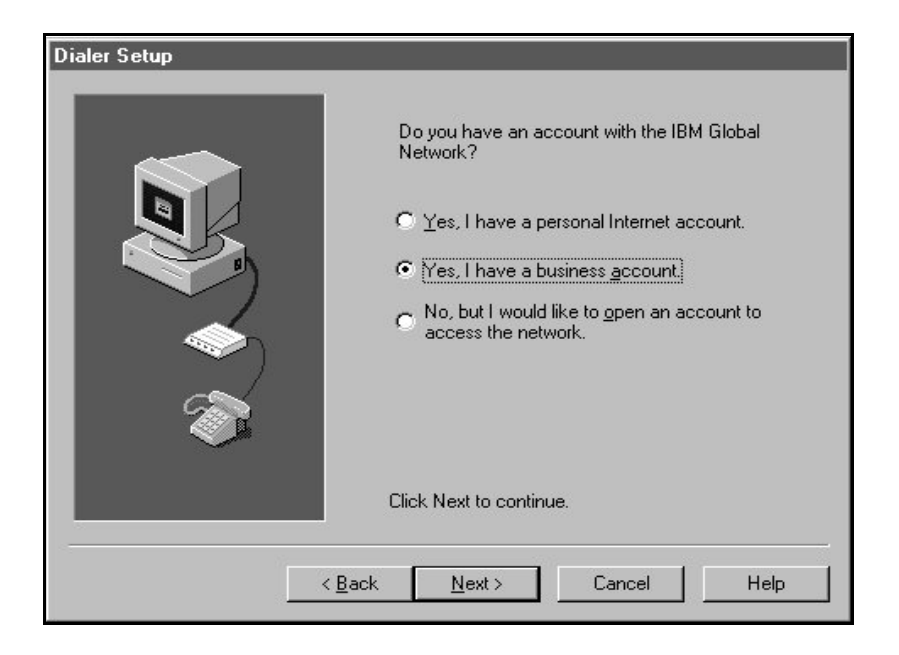

11. Select **N<u>e</u>w...** 

| Dialer Setup  | Which login profile would you like to work with?<br>H@999999<br>What is your IBM Global Network account<br>and user ID?<br>Account HMDS<br>User ID H@99999 |
|---------------|----------------------------------------------------------------------------------------------------|
|               | Click Next to continue.                                                                                                    |
| < <u>B</u> ac | k <u>N</u> ext > Cancel Help                                                                                                    |

Select Next>.

12. Type the User ID provided by MDCN. Select **OK**.

| gin profile nai | me H@00000                                 |                                                                              |
|-----------------|--------------------------------------------|------------------------------------------------------------------------------|
| like login pro  | file H@99999                               | •                                                                            |
| Cancel          | Help                                       |                                                                              |
|                 | gin profile na<br>like login pro<br>Cancel | gin profile name  H@000000 <br>like login profile  H@999999<br>Cancel   Help |

13. Type the **Account** and **User ID** provided by MDCN. Select <u>Next></u>.

| Dialer Setup  |                                                                                                    |
|---------------|----------------------------------------------------------------------------------------------------|
|               | Which login profile would you like to work with?          H@00000       New         What is your IBM Global Network account and user ID?       Account         Account       HMDS         User ID       H@00000 |
|               | Click Next to continue.                                                                                                    |
| < <u>B</u> ac | k <u>N</u> ext > Cancel Help                                                                                                    |

14. Complete set up as instructed in steps 1 through 7 on pages 13 - 16 of the Installation Instructions.

### **Disconnect Instructions** for the IBM Global Network Dialer.

1. To disconnect, select <u>Network  $\rightarrow$  Disconnect</u>.

| () | 🛞 IBM Global Network Dialer - [Network View]                         |          |                               |                 |          |             |        |   |
|----|----------------------------------------------------------------------|----------|-------------------------------|-----------------|----------|-------------|--------|---|
|    | Network View                                                         | Service: | s <u>W</u> indows             | <u>H</u> elp    |          |             | _ 8    | × |
|    | <u>C</u> onnect<br><u>D</u> isconnect                                |          | Alt+C<br>Alt+D                |                 | ▶ №?     |             |        |   |
|    | S <u>e</u> tup<br>Connec <u>t</u> ion Properties<br>Login Properties |          | Shift+S<br>Shift+P<br>Shift+L | 204.146.241.193 |          |             |        |   |
|    | <u>P</u> rint<br>Print Pre <u>v</u> iev<br>P <u>r</u> int Setup      |          | Ctrl+P                        | 3               | IBM      | J<br>Global |        |   |
|    | E <u>x</u> it                                                        |          |                               |                 | ine.     | WOIK        |        |   |
|    |                                                                      | (        |                               |                 |          |             |        |   |
|    |                                                                      |          | Private In                    | tranet          |          |             |        |   |
|    |                                                                      |          |                               |                 |          |             |        |   |
| 1  |                                                                      |          |                               | Con             | inected. |             | 1:51   | 1 |
|    | 0 \                                                                  | 0 4      | 3,590 ⊽∆                      | 127.            | .468 ⊽   | 11          | ,459 ∆ |   |

2. You will be asked to confirm your desire to disconnect. Select **Yes**.

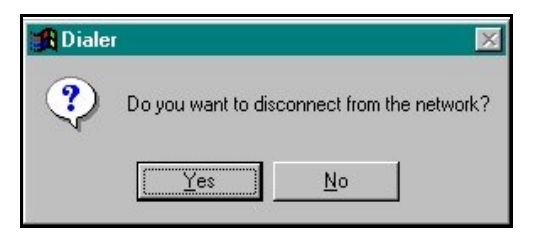

3. To exit, select <u>Network  $\rightarrow$  Exit</u>.

# Instructions for creating a shortcut for your default browser.

1. Connect to IBM Global Services using your IBM Global Network Dialer. Select on the

icon titled **Private Intranet**.

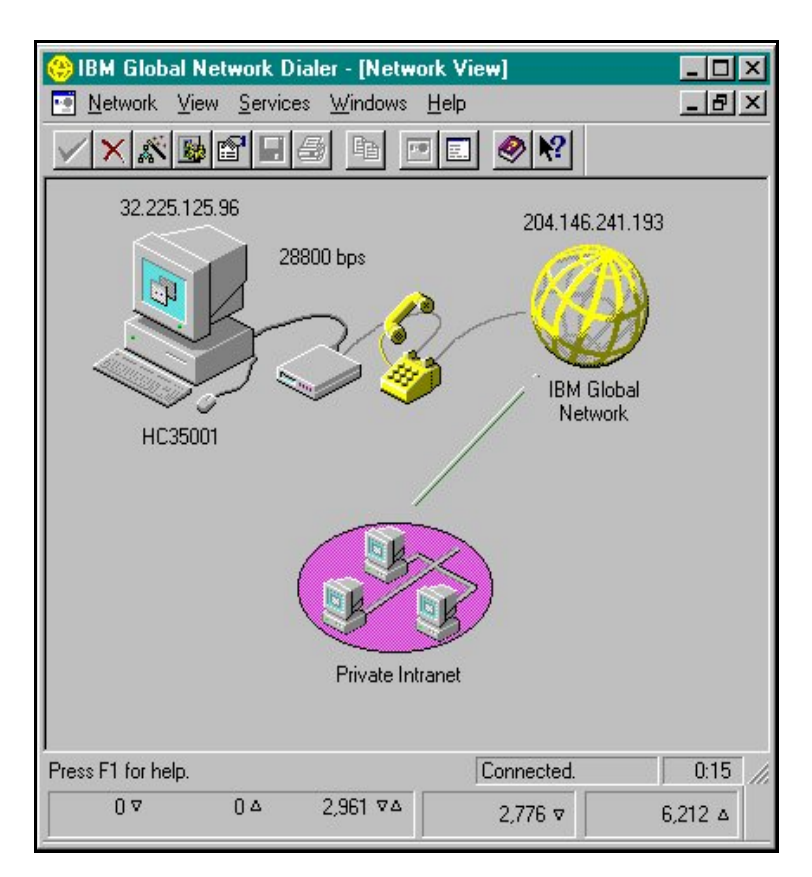

2. On the Private Intranet sites screen, select <u>File  $\rightarrow$  New  $\rightarrow$  Shortcut.</u>

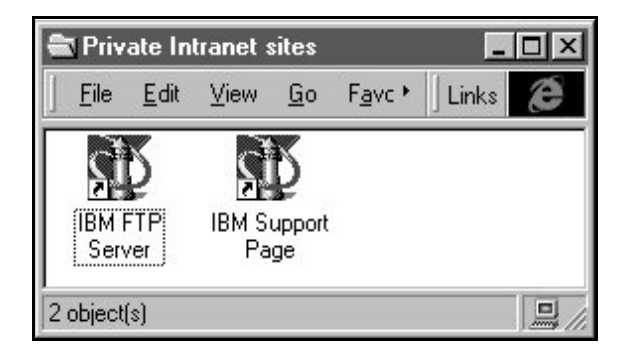

3. A Create Shortcut window will appear. In the <u>Command Line</u>:, type http:// followed by the **IP Address provided by MDCN.** Select <u>Next></u>. If the system doesn't allow this (i.e., File not found), skip to page 36.

| Create Shortcut                                                                                                    |                                                                                                    |
|----------------------------------------------------------------------------------------------------|----------------------------------------------------------------------------------------------------|
| Accession of the function of the function | Type the location and name of the item you want to create<br>a shortcut to. Or, search for the item by clicking Browse.<br>Command line:<br>http://32.71.31.166<br>Browse |
|                                                                                                    | < Back Next > Cancel                                                                                                    |

4. In the <u>Select a name for the shortcut box</u>:, type the name of the state to which you submit. Select Finish.

| Select a Title for the Program |                                                    |  |  |
|--------------------------------|----------------------------------------------------|--|--|
|                                | Select a name for the shortcut:<br>My State Agency |  |  |
|                                | < <u>B</u> ack Finish Cancel                       |  |  |

5. Double click on the newly created icon to execute your browser and connect to your State Agency.

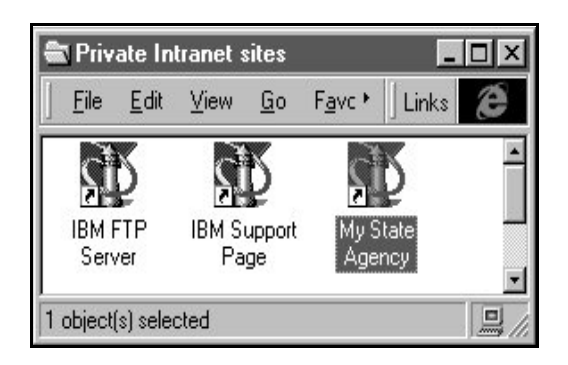

**Note:** If your default browser is Netscape<sup>®</sup> version 4.0 or above, you will be prompted to select a profile each time you connect.

Each subsequent connection will prompt you to select a profile. Select the profile corresponding **to SecureIP** and Select **Start Communicator**.

| Profile Manager                                    | ×                                                                                                    |  |  |
|----------------------------------------------------|----------------------------------------------------------------------------------------------------|--|--|
| Welcome to                                         | Welcome to Communicator                                                                                                    |  |  |
| To access you<br>choose your pr                    | To access your personal profile, passwords, and certificates, please<br>choose your profile from the list below.                                                          |  |  |
| If you have a F<br>computer, cho<br>into your Roam | If you have a Roaming Access profile which does not exist on this<br>computer, choose Guest. Communicator will then prompt you to log<br>into your Roaming Access server. |  |  |
| <u>P</u> rofile Name                               | SecurelP.HMDS.HMDSSA6                                                                                                    |  |  |
| <u>M</u> anage Profiles                            | Start Communicator Exit                                                                                                    |  |  |

6. You will be connected to the home page of your State server. You are now ready to proceed as usual.

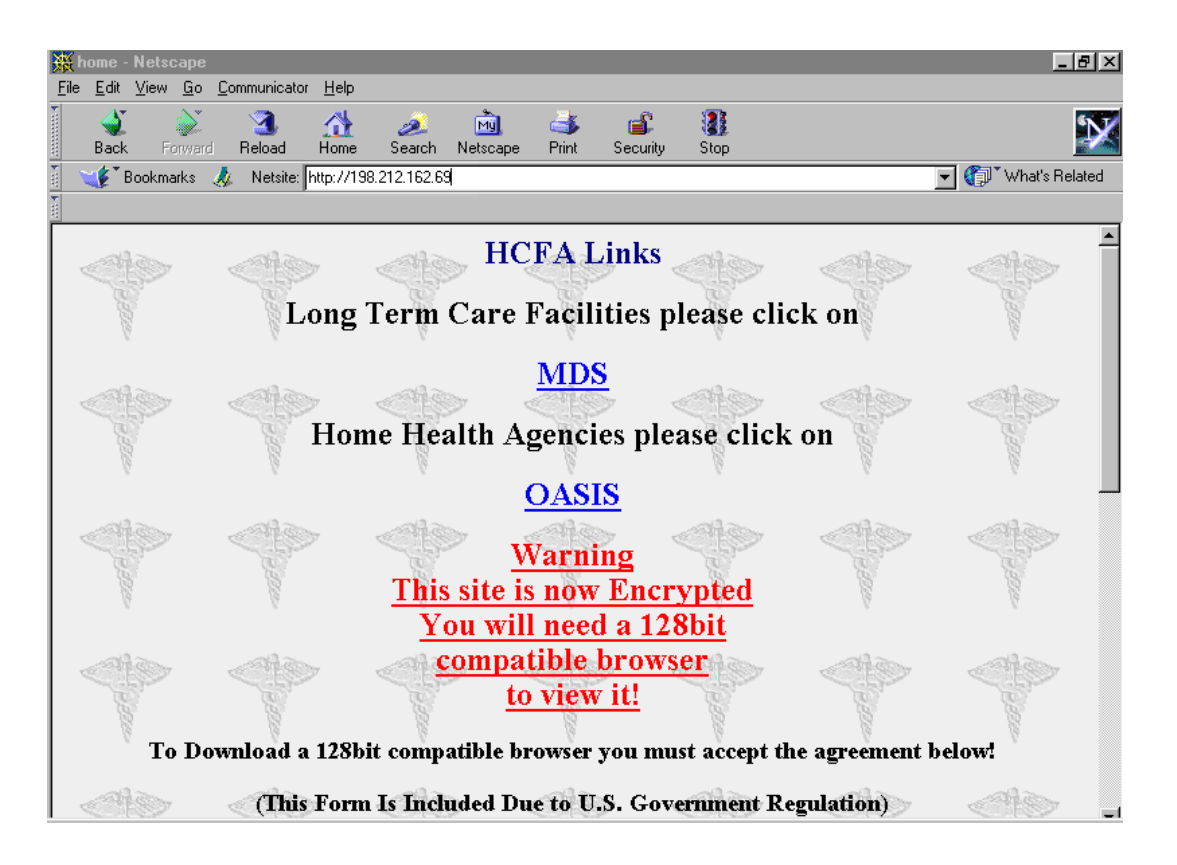

### If the shortcut instructions do not work:

1. From the Network View window, select **Network**  $\rightarrow$  <u>Login Properties</u>.

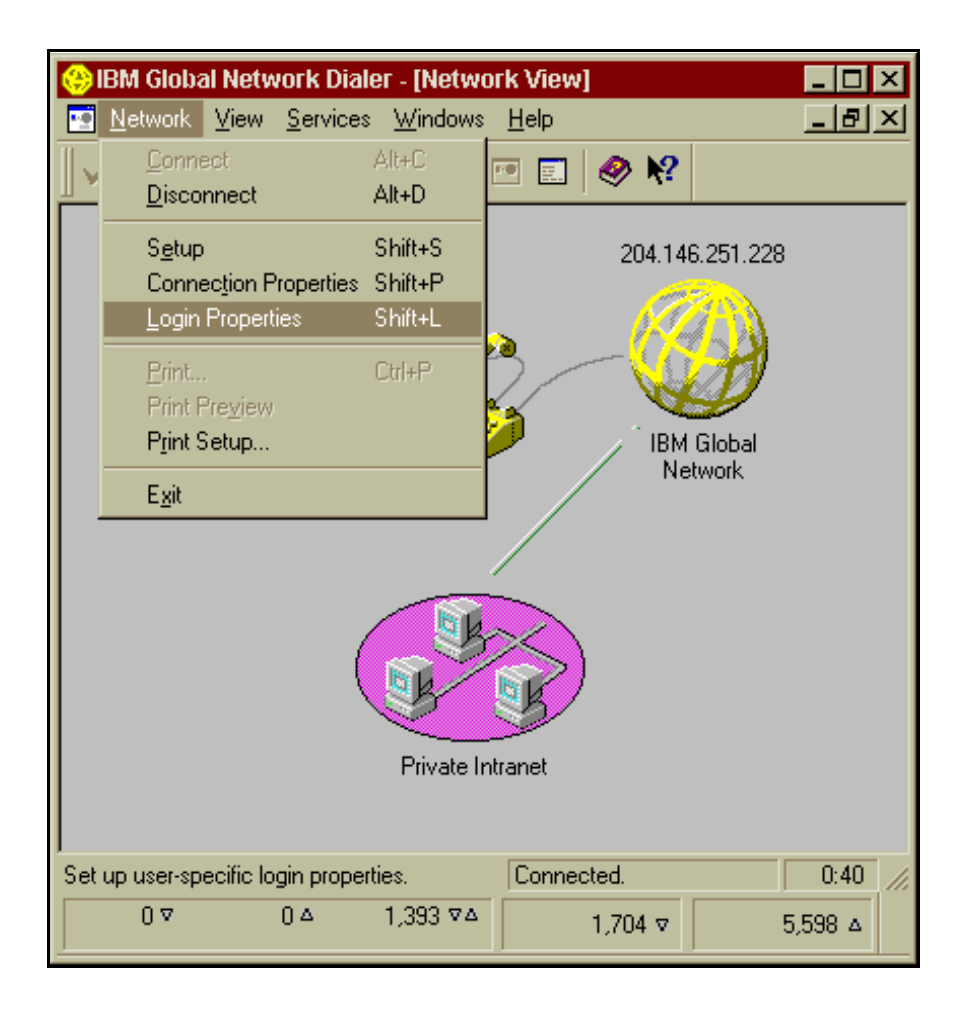

Select the tab titled **Programs** in the Login Properties window. Place a check mark in the field <u>Override default settings</u>. In the Programs to start after connecting box, select Add.

| Login Properties 🛛 🛛 🗙                                                           |
|----------------------------------------------------------------------------------|
| Access Appearance Programs Browser Mail News Servers                             |
| Login profile H@999999 <u>N</u> ew <u>R</u> emove                                |
| Verride default settings                                                         |
| Programs to update with login properties while connected                         |
| <ul> <li>✓ Microsoft Frontpage</li> <li>✓ Microsoft Internet Explorer</li> </ul> |
| Microsoft OutLook Express     Netscape Communicator                              |
|                                                                                  |
| Programs to start after connecting                                               |
| <u>Add</u>                                                                       |
| <u>Change</u>                                                                    |
| Remove                                                                           |
| When reconnecting prompt to restart programs                                     |
|                                                                                  |
|                                                                                  |
| OK Cancel Apply Help                                                             |

3. A Configure an objective to autostart window will appear. Select your preferred browser, **Netscape** or **Internet Explorer**. The version of either browser **MUST** be at least **4.0** or higher. It is recommended that your browser be 128-bit SSL Encrypted.

| Configure an object to autostart                                                              |  |  |  |
|-----------------------------------------------------------------------------------------------|--|--|--|
| Select a program, web page, document, or folder to be opened when you connect to the network. |  |  |  |
| Name Netscape Navigator                                                                       |  |  |  |
| Program or file name C:\PROGRA~1\NETSCAPE\COMMUN~1\PROGR                                      |  |  |  |
| Parameters %BrowserMode%                                                                      |  |  |  |
| Default directory C:\Program Files\Netscape\Communicator                                      |  |  |  |
| Initial size Normal                                                                           |  |  |  |
| OK Cancel Browse Help                                                                         |  |  |  |

4. Select on the tab titled Browser from the Login Properties window. Place a check mark in

the section **Override default settings**. Place a dot to the far right of **Web browser start page**. Type in the IP address listed for your State Agency provided by MDCN.

| Lt                           | Login Properties 🛛 🔀                                 |                      |                                  |  |  |  |
|------------------------------|------------------------------------------------------|----------------------|----------------------------------|--|--|--|
|                              | Access Appearance Programs Browser Mail News Servers |                      |                                  |  |  |  |
|                              | Login profile HMDSSA5                                |                      |                                  |  |  |  |
|                              |                                                      |                      |                                  |  |  |  |
|                              | Automatical<br>update                                | lly Do not<br>update | Manually update                  |  |  |  |
|                              | Web browser start page 🛛 O                           | 0                    | <ul> <li>32.71.31.166</li> </ul> |  |  |  |
|                              | Bookmark file Browse                                 |                      | •                                |  |  |  |
|                              | Http Server 📀                                        | 0                    | •                                |  |  |  |
|                              | Secure Server 📀                                      | 0                    | •                                |  |  |  |
|                              | Ftp Server 📀                                         | 0                    | 0                                |  |  |  |
|                              | Gopher Server 🕟                                      | 0                    | 0                                |  |  |  |
|                              | Socks server 📀                                       | 0                    | •                                |  |  |  |
|                              | Auto Proxy URL 📀                                     | 0                    | •                                |  |  |  |
| Select Communication Profile |                                                      |                      |                                  |  |  |  |
|                              | OK Cancel Apply Help                                 |                      |                                  |  |  |  |

5. You now must disconnect and reconnect for all changes to take effect. Once connected, the dialer will load your browser and take you to your State Home Page as shown on page 35.

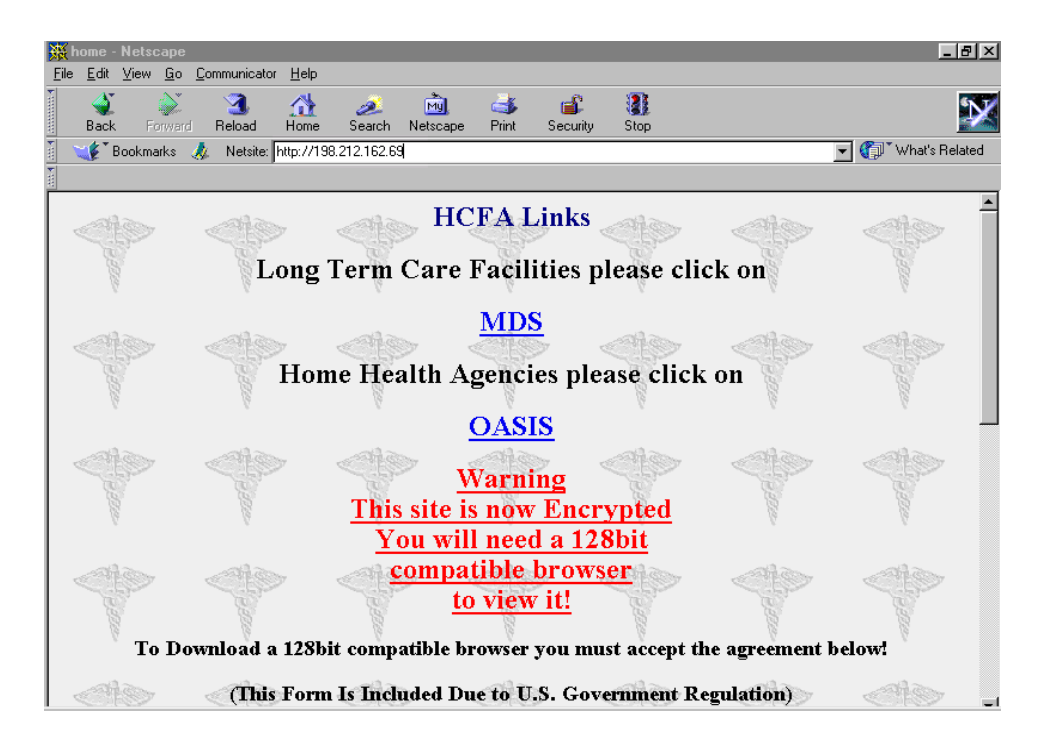